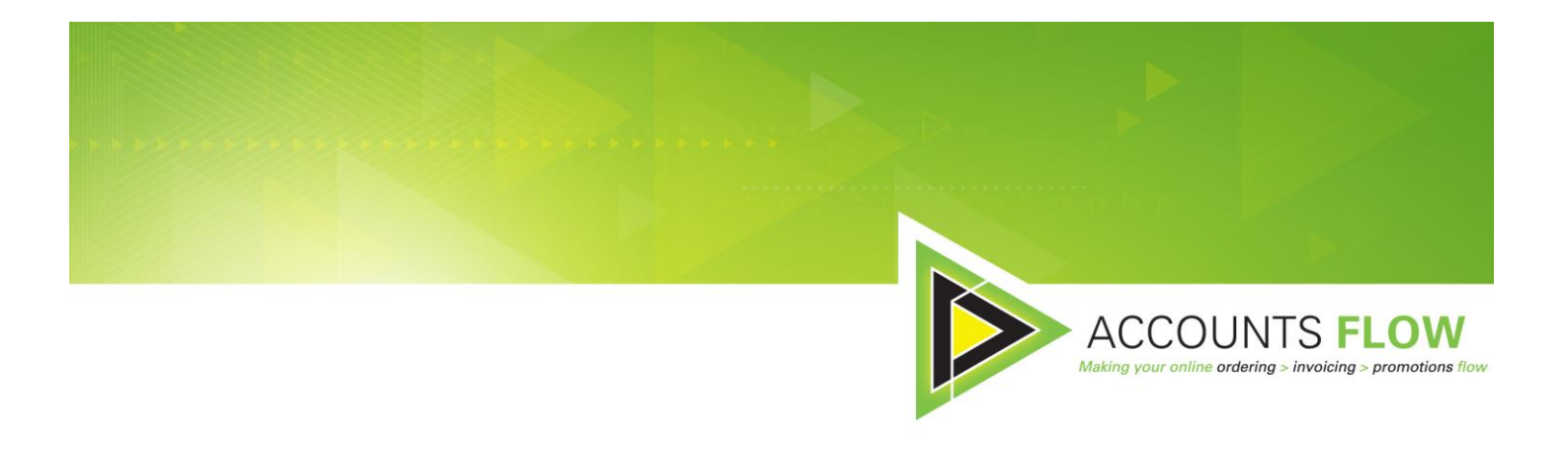

## Accounting System Signup

A step-by-step guide for accounting systems

1. Sign up to accounts flow by going to <u>www.accountsflow.com.au</u> and selecting "Sign Up" from the top right hand side. Then fill in your details and click the "Sign Up" button.

| UNTS FLOW          | Making your online ordering > invoicing > promotions flow |
|--------------------|-----------------------------------------------------------|
|                    | Installing MS Silverlight (PDF) · Take on Process (PDF)   |
| Demo               |                                                           |
| ountingdemo.com.au |                                                           |
|                    |                                                           |
|                    |                                                           |
|                    | i Demo<br>:ountingdemo.com.au                             |

2. You will then be asked to enter in an ABN number. Enter your business ABN and click the "Next" button.

| ACCOUNTS FLOW                                                               |
|-----------------------------------------------------------------------------|
| Provide your ABN                                                            |
| Your ABN<br>ABN:                                                            |
| © 2012 Accounts Flow - <u>Email Support</u> - <u>Privacy</u> - <u>Terms</u> |

3. Once your ABN number gets validated you will be asked to enter the rest of your business details in. Please fill in as much information as possible and select "This business is an accounting system". Then click the "Save" button.

| ACCOUNTS FLOW<br>Create your business | Log Out                                                                   |
|---------------------------------------|---------------------------------------------------------------------------|
|                                       | Your Business Details                                                     |
| Business Name:                        |                                                                           |
| ABN:                                  |                                                                           |
| Address:                              |                                                                           |
| City:                                 |                                                                           |
| State:                                |                                                                           |
| Postcode:                             |                                                                           |
| Phone:                                |                                                                           |
| Fax:                                  |                                                                           |
| Email/Orders:                         |                                                                           |
|                                       | This business is a customer                                               |
|                                       | This business is a supplier                                               |
|                                       | This business is a wholesaler                                             |
|                                       |                                                                           |
|                                       | Save                                                                      |
|                                       |                                                                           |
|                                       | © 2012 Accounts Flow - Email Support - Privacy - Terme                    |
|                                       | e zorz Accounts now <u>Entail Support</u> : <u>Privacy</u> · <u>Terms</u> |

4. Congratulations, you are now signed up to Accounts Flow. You will be presented with the following screens. The next step for you would be to click the "Invoice Format" Link shown below. Read the information provided and decide if you would like to use your own format or Accounts Flow existing format.

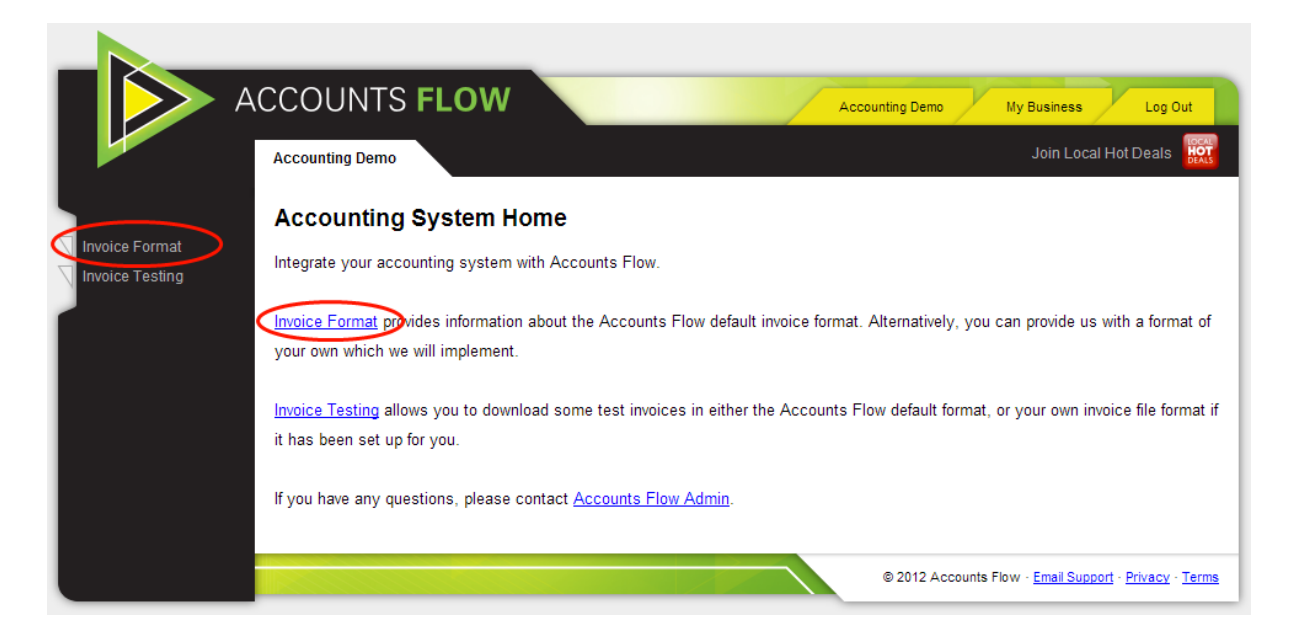

5. Just to have a good understanding of the type of format we expect please click on the "Suggested Invoice Format (PDF)" and see how the fields are set out like the Tab-Delimited format. As always you can always contact Accounts Flow Admin for further clarification.

|      | ACCOUNTS FLOW                                                                                                    | Accounting Demo My Business Log Out                                                                                            |
|------|----------------------------------------------------------------------------------------------------|----------------------------------------------------------------------------------------------------|
|      | Accounting Demo                                                                                                    | Join Local Hot Deals                                                                                                    |
| Back | Invoice Format<br>Accounts Flow can produce invoices in a simple, standard f<br>You can download the documentation for the Accounts Flow<br>Flow Admin with your own specification and we will implement<br>Suggested Invoice Format (PDF) | ormat, or your own format.<br>v format and implement that. Alternatively, you can contact <u>Accounts</u><br>ent that for you. |
|      |                                                                                                    | © 2012 Accounts Flow - Email Support - Privacy - Terms                                                                         |

6. When you are done you can click the back button which will take you to the main screen. Then select "Invoice Testing".

|                | ACCOUNTS FLOW Accounting Demo My Business Log Out                                                                                                    |
|----------------|----------------------------------------------------------------------------------------------------|
|                | Accounting Demo Join Local Hot Deals                                                                                                    |
| Invoice Format | Accounting System Home Integrate your accounting system with Accounts Flow.                                                                                                 |
|                | Invoice Format provides information about the Accounts Flow default invoice format. Alternatively, you can provide us with a format of<br>your own which we will implement. |
|                | Invoice Testing allows you to download some test invoices in either the Accounts Flow default format, or your own invoice file format if<br>it has been set up for you.     |
|                | If you have any questions, please contact <u>Accounts Flow Admin</u> .                                                                                                    |
|                | © 2012 Accounts Flow - Email Support - Privacy - Terms                                                                                                    |

7. Once you have read the information on the following page you can click on the "Download Test Invoices" to download an example of an invoice.

|      | ACCOUNTS FLOW Accounting Demo My Business Log Out                                                                                                    |
|------|----------------------------------------------------------------------------------------------------|
|      | Accounting Demo Join Local Hot Deals                                                                                                    |
| Back | Invoice Testing<br>Download test invoices to test your integration.<br>By clicking the link below, you can download a test file containing a number of invoices in either the Accounts Flow default format, or<br>your own format if it has been set up for you. |
|      | © 2012 Accounts Flow - Email Support - Privacy - Terms                                                                                                    |

**Queries? Feedback?** Contact Tony at <u>tonyb@accountsflow.com.au</u>. We look forward to working with you.